Konvertieren von Audiodateien, die mit WebEx Contact Center U-law WAV-Dateien kompatibel sind, mithilfe der Audacity Recording-Anwendungssoftware

| Inhalt                                                                                                    |
|----------------------------------------------------------------------------------------------------|
| Einleitung                                                                                                   |
| Voraussetzungen                                                                                              |
| Anforderungen:                                                                                               |
| Verwendete Komponenten                                                                                       |
| Problemaussage                                                                                               |
| Lösung                                                                                                    |
| Anweisungen zum Konvertieren kompatibler Audiodateien mithilfe der Audacityrecording-<br>Anwendungssoftware. |

## Einleitung

In diesem Dokument werden die Schritte zum Konfigurieren kompatibler U-Law-WAV-Dateien in Audacity beschrieben, bevor die Datei in WebEx Contact Center importiert wird.

### Voraussetzungen

Anforderungen:

- WebEx Contact Center Administratorzugriff auf den Tenant
- Audacity eine Aufnahmesoftware (ein kostenloser und Open-Source-digitaler Audio-Editor)

#### Verwendete Komponenten

Die Informationen in diesem Dokument basieren auf folgenden Software-Versionen:

- WxCC 2.0
- Audacity 3.3.2

Die Informationen in diesem Dokument beziehen sich auf Geräte in einer speziell eingerichteten Testumgebung. Alle Geräte, die in diesem Dokument benutzt wurden, begannen mit einer gelöschten (Nichterfüllungs) Konfiguration. Wenn Ihr Netzwerk in Betrieb ist, stellen Sie sicher, dass Sie die möglichen Auswirkungen aller Befehle kennen.

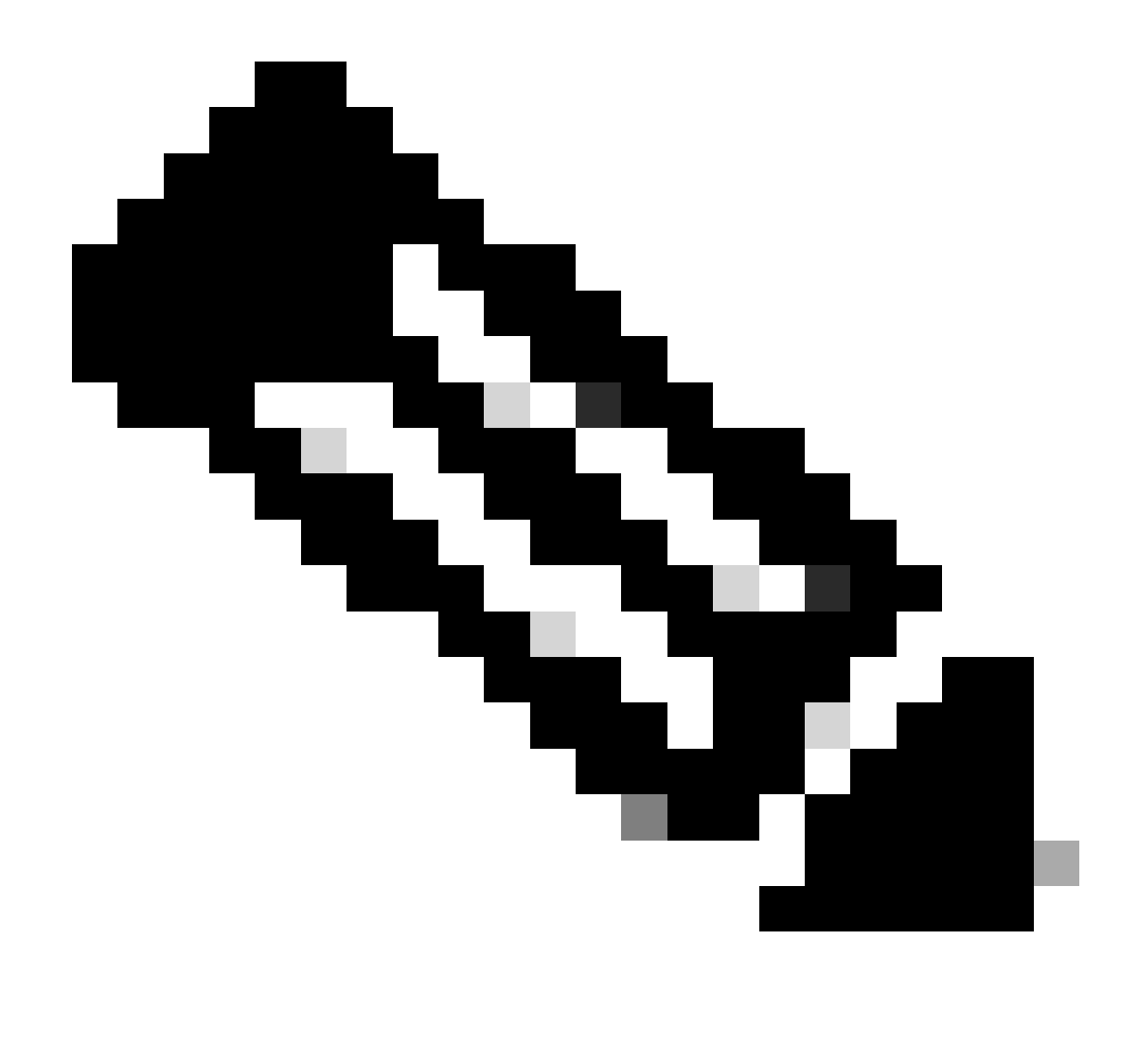

Hinweis: Dieses Dokument richtet sich an Kunden und Partner, die über benutzerdefinierte Audiodateien verfügen, die wiedergegeben werden, wenn der Anrufer IVR-Ansagen erreicht.

### Problemaussage

Die importierte Audiodatei in Routing Strategy -> Resources -> Audios Files wird im Fluss hinzugefügt, aber wenn der Fluss gezogen wird, um diese Audio-WAV-Datei abzuspielen, wird die Datei nicht abgespielt. Obwohl die Datei ausgelöst wird.

Siehe: Audio importiert file: OUH\_SD\_Old\_phone\_number\_removal.wav

| •••      | 🗆   😋 w        | ibex Contact Center   My Da 🗙 🥸 Audio Files 🗙 |                                       |             |
|----------|----------------|-----------------------------------------------|---------------------------------------|-------------|
| ← C      | 🖨 https        | //portal-v2.wxcc-us1.cisco.com/cdsui/re/list  | e e e e e e e e e e e e e e e e e e e | •••         |
| ان<br>ci | i.ili.<br>isco | Routing - Flows Resources -                   | pooreis ccp.prod                      | śus_wxcc2 🗸 |
| Audio F  | iles           |                                               | 🕀 Resources > Audio Fili              | iles > View |
| + New    |                |                                               |                                       |             |
|          |                |                                               | Search OOH                            |             |
|          |                | Resource Name                                 | 11 Last Updated                       |             |
| ***      |                | OUH_SD_Old_phone_number_removal.wav           | 10-Aug-2023                           |             |

Diese Audiodatei auf einem PlayMusic-Knoten verwendet und den Fluss veröffentlicht und aufgerufen, um zu überprüfen, ob die Datei abgespielt wird. Könnte sehen, dass die Datei in Debug ausgelöst wird, aber die WAV-Datei wurde nicht abgespielt, da der Anrufer kein Audio hörte.

| Interactions                                |                              | 36eb40e8-b7e | e9-4eab-873e-a7d92fb7ee7 | × |                                                                                                    |
|---------------------------------------------|------------------------------|--------------|--------------------------|---|----------------------------------------------------------------------------------------------------|
| Sequence                                    | Activity Name<br>NewPhoneCon | ntact        | Outcome                  |   | Activity Interaction MetaData<br>Start Time : 08/13/2023 10:32:42<br>End Time : 08/13/2023 10:32:43 |
| 2                                           | PlayMessage_                 | Welcome      | Success                  |   | Activity Name : PlayMusic_csp                                                                       |
| 3                                           | Queue_TeamH                  | IQ_DefaultQ  | Success                  |   | Activity Inputs<br>Music Duration : 5                                                               |
| 4                                           | PlayMusic_csp                |              | Success                  |   | Music File : OUH_SD_Old_phone_number_removal.wav<br>Start Offset : 0                                |
| 5                                           | AgentLoggedIr                | n            | Success                  |   | Dynamic Audio File :<br>audioRadioGroup : staticAudio                                               |
| 6                                           | 6 AgentLoggedInCheck         |              |                          |   |                                                                                                    |
| Autosave Disabled (<br>Application Version: | 0.4.311-0 🛈                  | 董 Debug      |                          |   |                                                                                                    |

# Lösung

WebEx Contact Center unterstützt das Hochladen von WAV-Audiodateien mit den folgenden Spezifikationen:

- 1. Kanäle: 2
- 2. Abtastrate: 8000
- 3. Präzision: 14 Bit
- 4. Bitrate: 128 KB
- 5. Beispielcodierung: 8-Bit u-law

Anleitung zum Konvertieren kompatibler Audiodateien mithilfe der Software Audacity Recording.

Schritt 1:

Öffnen Sie Audacity, und öffnen Sie vor dem Importieren der Datei Voreinstellungen, um die Projektauflösungseinstellungen zu ändern.

| File          | Edit          | Select                    | View          | Transport | Tracks                     | G                | enerate | Effect | Analy | ze  | Tools  | Help     |         |          |        |              |
|---------------|---------------|---------------------------|---------------|-----------|----------------------------|------------------|---------|--------|-------|-----|--------|----------|---------|----------|--------|--------------|
|               |               | <b>Undo St</b> e<br>Redo  | ereo To       | Mono      | Ctrl+Z<br>Ctrl+Y           |                  | •       | Ļ      |       | I   | ✓<br>* | €<br>-₩- | Q<br>⊮I | ₽.       | ы<br>С | <b>&amp;</b> |
|               |               | Cut<br>Delete             |               |           | Ctrl+X<br>Ctrl+K           |                  | 3.0     | 4.0    |       | 5.0 | 6      | .0       | 7.0     | ) _      | 8.0    |              |
| Mu            |               | Copy<br>Paste<br>Duplicat | e             |           | Ctrl+C<br>Ctrl+V<br>Ctrl+D |                  |         |        |       |     |        |          |         |          |        |              |
| L.            |               | Remove                    |               | >         | **                         | • <b>\$</b> -\$4 |         | -      |       | -   | X      | X        |         | <b>}</b> |        |              |
| Mono<br>16-bi | Monc<br>16-bi | Audio Cl<br>Labels        | lips<br>Audio |           | :                          | >                |         |        |       |     | ,      |          |         |          |        |              |
| <u> </u>      |               | Metadat<br>Rename         | a<br>Clip     |           | Ctrl+F2                    |                  |         |        |       |     |        |          |         |          |        |              |
|               |               | Preferen                  | ces           |           | Ctrl+P                     |                  |         |        |       |     |        |          |         |          |        |              |
|               |               |                           |               |           |                            |                  |         |        |       |     |        |          |         |          |        |              |

#### OUH\_SD\_Old\_phone\_number\_removal

Phase 2:

Ändern Sie die Abtastrate des Projekts von der Standardeinstellung 44.100 Hz auf 8.000 Hz und das Format von 32-Bit-Float auf 16-Bit-PCM.

| Audio Settings<br>Playback<br>Recording<br>MIDI Devices<br>Quality<br>Interface<br>Tracks | Host: MME ~<br>Using: PortAudio V19.7.0-devel, revision unknown |                            |                |       |          |      |        |   |  |  |  |
|-------------------------------------------------------------------------------------------|-----------------------------------------------------------------|----------------------------|----------------|-------|----------|------|--------|---|--|--|--|
|                                                                                           | Playback<br>Device: H                                           | eadphones (R               | ealtek(R) Audi | 0)    | ~        |      |        |   |  |  |  |
|                                                                                           | Recording                                                       |                            |                |       |          |      |        |   |  |  |  |
| Tracks Behaviors                                                                          | Device:                                                         | Microphone                 | Array (Intel®  | Smart | ~        |      |        |   |  |  |  |
|                                                                                           | Channels:                                                       | 2 (Stereo)                 |                |       | $\sim$   |      |        |   |  |  |  |
| Extended Import<br>Libraries<br>Directories                                               | Quality<br>Project Sar                                          | nple Rate:                 | 8000 Hz        | ~     | 44100    | 0    |        |   |  |  |  |
| Warnings<br>Effects<br>Keyboard                                                           | D <u>e</u> fault Sar<br>Default Sar                             | mple Rate:<br>mple Format: | 44100 Hz       | ~     | 44100    |      |        |   |  |  |  |
| Mouse                                                                                     | Latency                                                         |                            |                |       |          |      |        |   |  |  |  |
| Application                                                                               | Buffer leng                                                     | th:                        | 100            |       | millisec | onds |        |   |  |  |  |
|                                                                                           | Latency co                                                      | mpensation:                | -130 millise   |       |          | onds |        |   |  |  |  |
|                                                                                           |                                                                 |                            |                |       |          |      |        | ~ |  |  |  |
|                                                                                           |                                                                 |                            |                |       |          | OK   | Cancel | 2 |  |  |  |

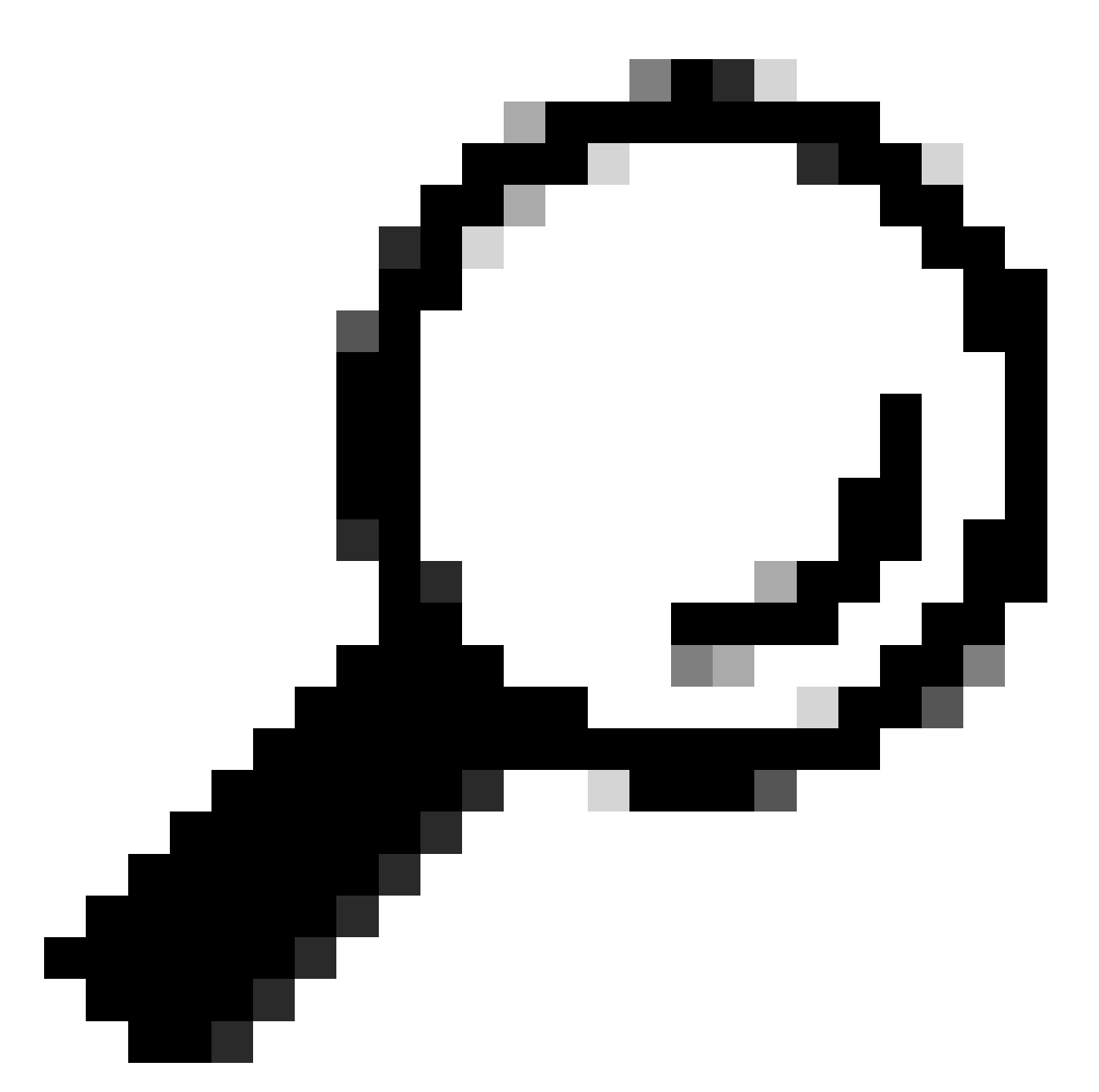

Tipp: Nachdem die Projekt-Abtastrate korrekt eingestellt wurde, importieren Sie die bereitgestellte Audiodatei. Das Quellformat spielt keine Rolle, Audacity ist in der Lage, eine Vielzahl von Eingabe- und Ausgabeformaten zu verarbeiten, weshalb es hier nützlich ist.

| 🔒 A  | udacity | ,       |      |         |    |        |          |           |            |         |       |       |
|------|---------|---------|------|---------|----|--------|----------|-----------|------------|---------|-------|-------|
| File | Edit    | Select  | View | Transpo | rt | Tracks | Generate | Effect    | Analyze    | Tools   | Help  |       |
|      | New     |         | Ct   | rl+N    |    |        |          |           | T          |         | Ð     | QÛ    |
|      | Open.   |         | Ct   | rl+0    |    |        | •        | Ģ         |            |         | -001- |       |
|      | Recent  | t Files |      | >       |    |        |          |           | - <i>V</i> | <u></u> | 100   | 10 10 |
|      | Close   |         | Ct   | rl+W    |    | 1.0    | 2.0      |           | 3.0        |         | 4.0   |       |
|      | Save P  | roject  |      | >       |    |        |          |           |            |         |       |       |
|      | Export  | :       |      | >       |    |        |          |           |            |         |       |       |
|      | Import  | t       |      | >       |    | Audio. | (        | Ctrl+Shif | t+l        |         |       |       |
|      | Page S  | etup    |      |         |    | MIDI   |          |           | _          |         |       |       |
|      | Print   |         |      |         |    | Labels |          |           | - 8        |         |       |       |
|      |         |         | ~    |         |    | Raw Da | ata      |           |            |         |       |       |
|      | Exit    |         | G    | ri+Q    |    |        |          |           |            |         |       |       |
|      |         |         |      |         |    |        |          |           |            |         |       |       |
|      |         |         |      |         |    |        |          |           |            |         |       |       |
|      |         |         |      |         |    |        |          |           |            |         |       |       |

Schritt 3:

Mischen Sie die Audiowiedergabe von Stereo (zwei Titel, für zwei Lautsprecher) nach Mono (ein Titel, für einen Hörer, einen Lautsprecher).

Klicke auf den importierten Titel und drücke Strg+A, um ihn auszuwählen. Wenn der Quell-Audio bereits Mono ist, überspringen Sie diesen Schritt.

| File Edit Select View Transport Tracks | Generate Effect Analyze  | Tools Help                                                 |
|----------------------------------------|--------------------------|------------------------------------------------------------|
|                                        |                          |                                                            |
|                                        | dd New 3                 | ▶ <u> </u>                                                 |
|                                        | Aix 3                    | Mix Stereo Down to Mono IP Share Audio                     |
| V 0.0 1.0 R                            | esample                  | Mix and Render .0 11.0 12.0 1                              |
|                                        | emove Tracks             | Mix and Render to New Track                                |
| Mute Solo 1.0                          | fute/Unmute              |                                                            |
| Effects 0.5-                           | an 3                     |                                                            |
|                                        | lign Tracks              | de service & service a service and                         |
| L. R. O.O- S                           | ort Tracks               | An ter bath hand be and hand hand hand hand hand hand hand |
| Stereo, 44100Hz -0.5 -                 | ync-Lock Tracks (on/off) |                                                            |
| -1.0                                   |                          |                                                            |
| 1.0                                    |                          |                                                            |

#### Schritt 4:

Die neue Mono-Spur bis auf die entsprechenden 8 kHz abtasten. Sie müssen zuvor erneut Strg+A

#### drücken.

| 🔒 OUH_SD_Old_phone_nun           | nber_removal    |                             |      |       |        |     |          |          |               |           |                                         |       |            |      |
|----------------------------------|-----------------|-----------------------------|------|-------|--------|-----|----------|----------|---------------|-----------|-----------------------------------------|-------|------------|------|
| File Edit Select View            | Transport Track | s Generate Effect Analy     | ze T | iools | : Helj | p   |          |          |               |           |                                         |       |            |      |
|                                  | 14              | Add New                     | >    | r     | Q      | Q   | 5 3      | Q.       | ⊲0)•          | t         | 1                                       | R -54 | -48 -42 -3 | isio |
|                                  |                 | Μίκ                         | >    | k     | -01    | н   | n        | () Au    | dio Setup     | Share Aud | io                                      |       |            |      |
| 0,0                              | 1.0             | Resample                    |      |       | 6.0    | 7.0 | 8.0      | 0.0      | 10.0          | 11.0      | 12.0                                    | 13.0  | 14.0       | 15.  |
|                                  | H_SD_OK         | Remove Tracks               |      | F     |        |     | <u> </u> |          | <u> </u>      |           |                                         |       | · · · ·    |      |
| Mute Solo 1.0                    |                 | Mute/Unmute                 | >    |       |        |     |          |          |               |           |                                         |       |            |      |
| Effects 0.5-                     |                 | Pan                         | >    |       |        |     |          | Resample |               |           | >                                       | ×     |            |      |
|                                  | 2010-20         | Align Tracks<br>Sort Tracks | >    | b     | ~b     | *** |          | New s    | ample rate (h | tz): 0000 |                                         |       | -000       | 1    |
| التعدل محد                       | · · · ·         | JOIL HICKI                  | ŕ    | ľ     |        |     | 1        |          |               | 8000      |                                         |       |            |      |
| Mono, 8000Hz -0.5*<br>16-bit PCM |                 | Sync-Lock Tracks (on/off)   |      |       |        |     |          |          |               | 11025     |                                         |       |            |      |
| Select -1.0                      |                 |                             |      |       |        |     |          |          | OK            | 22050     |                                         | ·     |            |      |
|                                  |                 |                             |      |       |        |     |          |          |               | 32000     |                                         |       |            |      |
|                                  |                 |                             |      |       |        |     |          |          |               | 44100     | - 1                                     |       |            |      |
|                                  |                 |                             |      |       |        |     |          |          |               | 88200     | - 1                                     |       |            |      |
|                                  |                 |                             |      |       |        |     |          |          |               | 96000     |                                         |       |            |      |
|                                  |                 |                             |      |       |        |     |          |          |               | 19200     | 5                                       |       |            |      |
|                                  |                 |                             |      |       |        |     |          |          |               | 35280     |                                         |       |            |      |
|                                  |                 |                             |      |       |        |     |          |          |               | 38400     | , i i i i i i i i i i i i i i i i i i i |       |            |      |

#### Schritt 5:

Sie verfügen jetzt über die entsprechende Anzahl an Spuren und die richtige Abtastrate. Zeit zum Exportieren der Spur.

```
OUH_SD_Old_phone_number_removal
```

| File | Edit            | Select  | t Vie       | w Transp         | ort | Tracks                               | Generate                           | Effect | Analyze | Tools  | Help          |          |        |
|------|-----------------|---------|-------------|------------------|-----|--------------------------------------|------------------------------------|--------|---------|--------|---------------|----------|--------|
|      | New<br>Open.    |         |             | Ctrl+N<br>Ctrl+0 |     |                                      | •                                  | Ļ      | I       | ✓<br>* | ⊙ (<br>-10⊩ 1 | ર્<br>મા | C<br>C |
|      | Close           | t Files |             | ><br>Ctrl+W      |     | 2.0                                  | 3.0                                | 4.0    | 5.0     | 6      | .0            | 7.0      | 8      |
|      | Save P          | Project |             | >                | Old | 1_phone                              | _number_r                          | emoval |         |        |               |          |        |
|      | Export          | t       |             | >                |     | Export                               | as MP3                             |        |         |        | 1             |          |        |
|      | Impor           | t       |             | >                |     | Export                               | as WAV                             |        |         |        |               |          |        |
|      | Page S<br>Print | Setup   |             |                  |     | Export<br>Export                     | as OGG<br>Audio                    |        | Ctrl+Sł | nift+E | 1             |          | +      |
|      | Exit            |         | -1.0<br>1.0 | Ctrl+Q           |     | Export<br>Export<br>Export<br>Export | : Selected A<br>Labels<br>Multiple | udio   | Ctrl+Sł | nift+L | -             |          |        |
|      |                 |         | 0.5-        |                  | h   | N                                    |                                    |        |         |        |               |          | 1      |

Schritt 6:

Vergewissern Sie sich, dass das Exportformat WAV (Microsoft) ist und das Kodierungsprofil in U-Law geändert wird.

Dies ist der wichtigste Schritt, da Formatierung und Codierung korrekt sein müssen, damit das Gerät sie verarbeiten kann.

| Network       |               |                                |         |        |  |
|---------------|---------------|--------------------------------|---------|--------|--|
|               | File name:    | OUH_SD_Old_phone_number_remova | l.wav 🗸 | Save   |  |
|               | Save as type: | WAV (Microsoft)                | ~       | Cancel |  |
|               |               |                                |         |        |  |
| Format Option | 5             |                                |         |        |  |
|               |               |                                |         |        |  |
|               |               |                                |         |        |  |
|               | Encoding:     | U-Law ~                        |         |        |  |
|               |               | Signed 16-bit PCM              |         |        |  |
|               |               | Signed 24-bit PCM              |         |        |  |
|               |               | Signed 32-bit PCM              |         | 2      |  |
|               |               | 32-bit float                   |         |        |  |
|               |               | 64-bit float                   |         |        |  |
|               |               | U-Law                          |         |        |  |
|               |               | A-Law                          |         |        |  |
|               |               | Microsoft ADPCM                |         |        |  |
|               |               | GSM 6.10                       |         |        |  |
|               |               | 32kbs G721 ADPCM               |         |        |  |
|               |               | 16kbs NMS ADPCM                |         |        |  |
|               |               | 24KDS NMS ADPCM                |         |        |  |
|               |               | SERUS HIMS ADD CM              |         |        |  |
|               |               |                                |         |        |  |

#### Informationen zu dieser Übersetzung

Cisco hat dieses Dokument maschinell übersetzen und von einem menschlichen Übersetzer editieren und korrigieren lassen, um unseren Benutzern auf der ganzen Welt Support-Inhalte in ihrer eigenen Sprache zu bieten. Bitte beachten Sie, dass selbst die beste maschinelle Übersetzung nicht so genau ist wie eine von einem professionellen Übersetzer angefertigte. Cisco Systems, Inc. übernimmt keine Haftung für die Richtigkeit dieser Übersetzungen und empfiehlt, immer das englische Originaldokument (siehe bereitgestellter Link) heranzuziehen.